### ANVÄNDARUTBILDNING

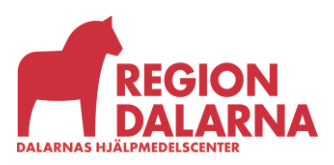

Versionsnummer 1.0

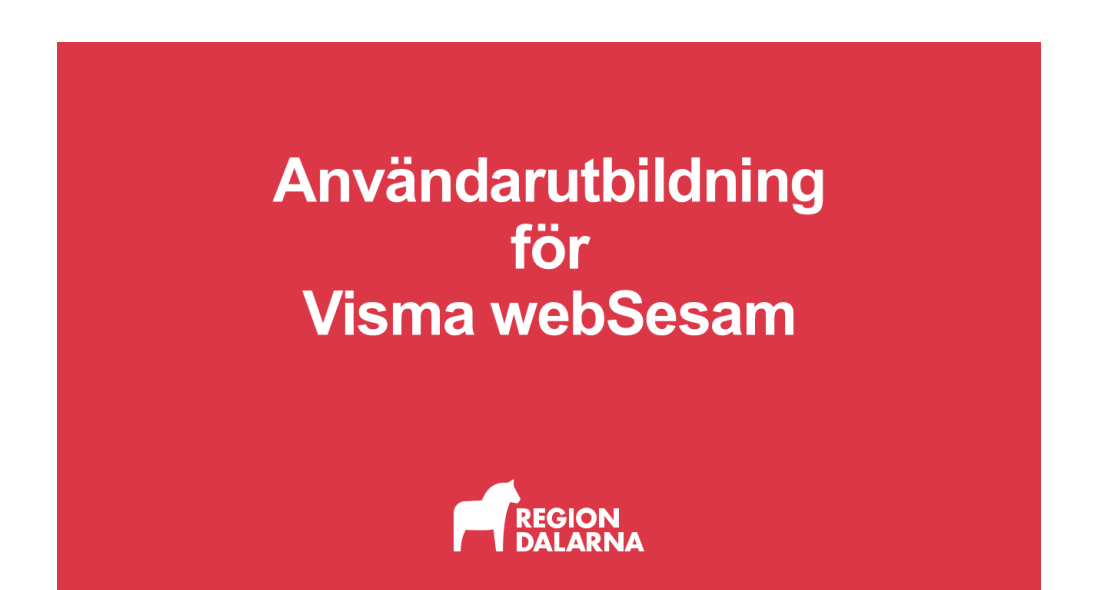

# Fakturaspecifikationer

Avsnittet handlar om hur du granskar fakturor som kommer från Dalarnas Hjälpmedelscenter. Avsnittet ingår i Region Dalarnas användarutbildning för Visma webSesam.

### Innehåll

| 2 |
|---|
| 2 |
| 4 |
| 7 |
|   |

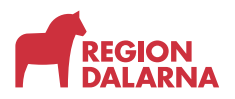

#### Vad kan jag se i en fakturaspecifikation?

Med funktionen "Fakturaspecifikation" kan du se och granska underlag för de fakturor som skickats till ditt eller dina tjänsteställen.

Du har möjlighet att förfina sökningen så att du kan hitta uppgifter om en specifik individ, patient eller förskrivare.

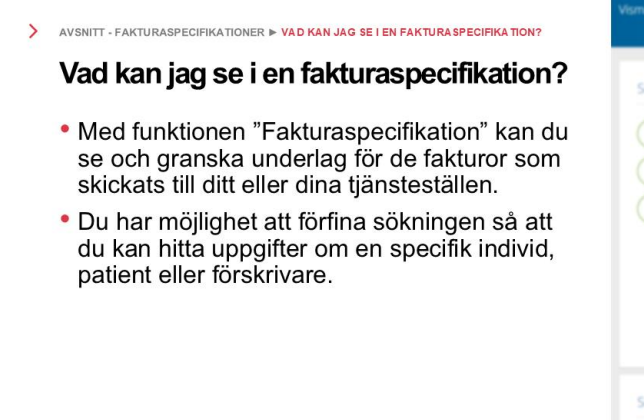

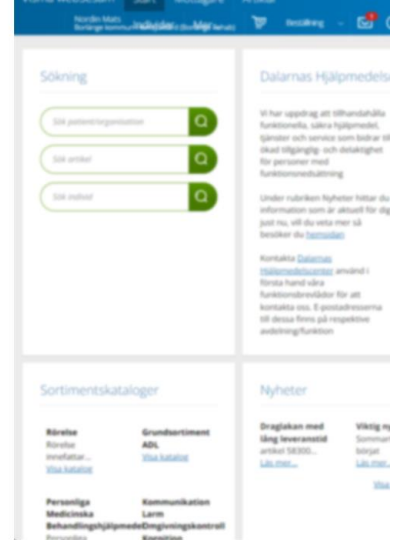

#### Var hittar jag mina fakturaspecifikationer?

Du som har tilldelats behörighet att granska fakturor har ett extra menyval i Visma webSesam. Välj "Mer..." i huvudmenyn och sedan "Fakturaspecifikationer". Sökverktyget öppnas i en ny flik i din webbläsare. Verktyget innehåller flera fält som du använder för att filtrera din sökning.

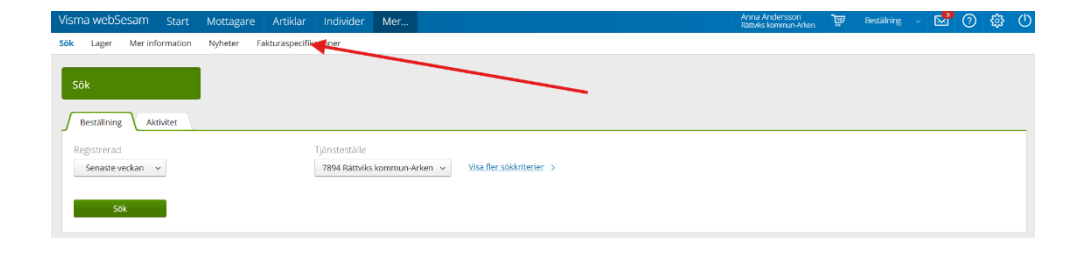

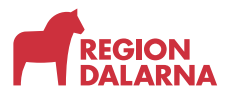

I fältet "Betalare" väljer du det tjänsteställe du vill granska.

I fälten "Fakturadatum" "från och med" och "till och med" väljer du önskad period.

I fältet "Fakturatyp" väljer du i listrutan vilken eller vilka fakturatyper du vill granska. De du kan välja mellan är "Försäljning", "Hyra", "Aktivitet".

Valet "Samlingsfaktura" används inte i Region Dalarna.

I fältet "Fakturanummer" kan du ange ett fakturanummer om du vill se underlaget för en specifik faktura.

I fältet "Förskrivare eller beställare" kan du ange användar-id för den förskrivare eller beställare som du vill granska fakturor för. Användaren måste vara kopplad till det tjänsteställe som du valt i fältet "Betalare".

I fältet "Individ" har du möjlighet att se specifikation för vald individ.

Realize Remets Kommun-Adam (1994) V reducedation fr.am. (2025-10-1) 1 reducedation fr.am. (2025-10-1) 1 Realizing Realizing Realizing Realizing V Realizing Realizing Realizing V Realizing Realizing Realizin

Välj "Öppna rapport" för att visa listan med fakturaspecifikationer som matchar dina sökkriterier. Vill du ändra sökkriterier måste du gå tillbaka till Visma webSesam och välja "Fakturaspecifikationer" igen för att öppna en ny sökning.

| Detalare | Ráthvi   | ks kommun-Arker | n (7894) 👻               | Fakturadatum fr.o.m 2025-01-01 | Fakturadatum t.o.m | 2025-12-31 |               | akturatyp Försäljning, Hyra, Aktivitet, Samling: | · ·       |            | Oppna rapport   |
|----------|----------|-----------------|--------------------------|--------------------------------|--------------------|------------|---------------|--------------------------------------------------|-----------|------------|-----------------|
| Fakturan |          |                 |                          | Förskrivare/Beställare         | Individ            | Individ    |               |                                                  |           |            |                 |
| Þ        | <        | 1 of 1          | > > 0 ©                  | 100% • 🗟 -                     | Find [Next         |            |               |                                                  |           |            |                 |
| Rador    | Betalare | Kund            | Kand name                | Förskrivare namn               | Beställare namn    | Avtal      | Ny/Pägär/Slut | Mottagare Avliden datam                          | Kandorder | Orderdatum | Levererad Ates  |
| 1490     | 2604     | 7/25            | March Isomerica Lucitore | E-ma E-marries                 | Suno Sunorran      | /71522     |               | 202102022121                                     | 11151101  | 3033.06.20 | 2003 OF 20      |
| F1071    | 7004     | 7465            | Mara kommun lurkan       | Supp Suppression               | Suga Sugarran      | 562425     |               | 202101012121                                     | 52350501  | 2022-04-12 | 2022-04-10      |
| 1969     | 7854     | 7804            | Damaka kommun-Jaken      | Supp Supperson                 | Suen Suensson      | 316504     |               | 197202020202                                     | 52401500  | 2022.10.06 | 2022-10-12      |
| 1970     | 7894     | 7894            | Pathoks kommun-kriten    | Suen Suensson                  | Suen Suensson      | 321850     |               | 197202020202                                     | 52401500  | 2022-10-06 | 2022-10-12      |
| 5505     | 7894     | 7894            | Ráttvíks kommun-Julien   | RMR Förskrivare                | BMB Förskrivare    | 91972      | P             | 202909090909                                     | 21483543  | 2021-12-03 | 2021-12-03      |
| 2507     | 7894     | 7894            | Ráttvíks kommun-Arken    | BMB Förskrivare                | BMB Forskrivere    | 97318      |               | 200909090909                                     | 13170399  | 2013-04-23 | 2013-04-23      |
| 2637     | 7894     | 7894            | Ráttvíks kommun-Arken    | Anna Andersson                 | Anna Andersson     | 412732     | P             | 202101012121                                     | 25020864  | 2025-01-09 | 2025-01-09      |
| 2638     | 7894     | 7894            | Rättviks kommun-Arken    | Anna Andersson                 | Anna Andersson     | 418078     | P             | 202101012121                                     | 21020864  | 2025-01-09 | 2025-01-09      |
| 2643     | 7894     | 7894            | Rättviks kommun-Arken    | Anna Andersson                 | Anna Andersson     | 140085     |               | 197707070707                                     | 15031091  | 2015-01-15 | 2015-01-15      |
| 2724     | 7894     | 7894            | Rättviks kommun-Arken    | Anna Andersson                 | Anna Andersson     | 145432     | P             | 202101012121                                     | 24090314  | 2024-02-26 | 2024-02-26      |
| 2725     | 7894     | 7894            | Rättviks kommun-Arken    | Anna Andersson                 | Anna Andersson     | 150778     |               | 202101012121                                     | 24090314  | 2024-02-26 | 2024-02-26      |
| 2726     | 7894     | 7894            | Rättviks kommun-Arken    | Anna Andersson                 | Anna Andersson     | 156124     | P             | 202101012121                                     | 24090314  | 2024-02-26 | 2024-02-26      |
| 2727     | 7894     | 7894            | Rättviks kommun-Arken    | Anna Andersson                 | Anna Andersson     | 161470     | P.            | 202101012121                                     | 24090314  | 2024-02-26 | 2024-02-26      |
| 2728     | 7894     | 7894            | Rättviks kommun-Arken    | Anna Andersson                 | Anna Andersson     | 166816     | P             | 202103012121                                     | 24090314  | 2024-02-26 | 2024-02-26      |
| 2729     | 7894     | 7894            | Rättviks kommun-Arken    | Anna Andersson                 | Lisa Eriksson      | 172162     | P             | 202101012121                                     | 24090314  | 2024-02-26 | 2024-02-26      |
| 2750     | 7894     | 7894            | Rättviks kommun-Arken    | Anna Andersson                 | Lisa Eriksson      | 177508     | P             | 202101012121                                     | 24150774  | 2024-04-10 | 2024-04-10      |
| 2731     | 7894     | 7894            | Rättviks kommun-Arken    | Anna Andersson                 | Lisa Eriksson      | 182854     | P             | 202101012121                                     | 24371501  | 2024-09-12 | 2024-09-16      |
| 2782     | 7894     | 7894            | Ráttvíks kommun-Arken    | Anna Andersson                 | Lisa Eriksson      | 188200     | P             | 202101012121                                     | 24391233  | 2024-09-26 | 2024-09-27      |
| 2733     | 7894     | 7894            | Rättviks kommun-Arken    | Anna Andersson                 | Lisa Eriksson      | 193546     | P             | 202101012121                                     | 24391233  | 2024-09-26 | 2024-10-01      |
| 2754     | 7894     | 7894            | Rättviks kommun-Arken    | Anna Andersson                 | Lisa Eriksson      | 279082     |               | 19770707070707                                   | 24483047  | 2024-11-27 | 2024-11-29      |
| 2735     | 7894     | 7894            | Rättviks kommun-Arken    | Anna Andersson                 | Lisa Eriksson      | 284428     | P             | 19770707070707                                   | 24481047  | 2024-11-27 | 2024-11-29      |
| 2736     | 7894     | 7894            | Rättviks kommun-Arken    | Anna Andersson                 | Lisa Eriksson      | 289774     | P             | 197707070707                                     | 24512941  | 2024-12-20 | 2024-12-27      |
| 2737     | 7894     | 7894            | Rättviks kommun-Arken    | Anna Andersson                 | Lisa Eriksson      | 295120     | P             | 197707070707                                     | 24513941  | 2024-12-20 | 2024-12-27      |
| 2758     | 7894     | 7894            | Rättviks kommun-Arken    | Anna Andersson                 | Lisa Eriksson      | 300466     |               | 197707070707                                     | 24511941  | 2024-12-20 | 2024-12-27      |
| 2739     | 7894     | 7894            | Rättviks kommun-Arken    | Anna Andersson                 | Lisa Eriksson      | 305812     | P             | 19770707070707                                   | 24511941  | 2024-12-20 | 2024-12-27      |
| 2740     | 7894     | 7894            | Rättviks kommun-Arken    | Anna Andersson                 | Lisa Eriksson      | 311158     | ,             | 19770707070707                                   | 24513941  | 2024-12-20 | 2024-12-27      |
| 2961     | 7894     | 7894            | Rattviks kommun-Arken    | Mona Mansson                   | Mona Mansson       | 102664     |               | 200909090909                                     | 15440418  | 2015-10-27 | 2015-10-29      |
| 2962     | 7894     | 7894            | Rattviks kommun-Arken    | Mona Mansson                   | Mona Mansson       | 108010     | P             | 200909090909                                     | 15440418  | 2015-10-27 | 2015-10-29      |
| 2963     | 7894     | 7894            | Rattviks kommun-Arken    | Mona Mánsson                   | Mona Mánsson       | 113356     |               | 200909090909                                     | 75440418  | 2015-10-27 | 2015-10-29      |
| 2964     | 7894     | 7894            | Rättviks kommun-Arken    | Mona Mansson                   | Mona Mansson       | 118702     |               | 200909090909                                     | 15440418  | 2015-10-27 | 2015-10-29      |
| 2965     | 7894     | 7894            | Rattviks kommun-Arken    | Mona Mansson                   | Mona Mansson       | 124048     |               | 200909090909                                     | 15440418  | 2015-10-27 | 2015-10-29      |
| 2966     | 7894     | 7894            | Rättviks kommun-Arken    | Mona Mänsson                   | Mona Mánsson       | 129394     |               | 200909090909                                     | 35440418  | 2015-10-27 | 2015-10-29      |
| 2907     | 7894     | 7894            | Hattviks kommun-Arken    | Mona Mansson                   | LISB ERKSSON       | 154740     |               | 200909090909                                     | 15440418  | 2015-10-27 | 2015-10-29      |
| Franco   | 7894     | 7894            | Hattviks kommun Arken    | Mona Mańsson                   | Mona Mansson       | 466192     |               | 19980-80-80-80-80-80-80-80-80-80-80-80-80-8      | 2/110838  | 2022-03-16 | 2022-02-28      |
| 3560     | 7894     | 7894            | Rattviks kommun-Arken    | Mona Mansson                   | Mona Mansson       | 541036     |               | 202101012121                                     | 244/1186  | 2024-11-21 | 2024-11-26      |
| 3361     | 7834     | 7894            | Rattyiks kommun-Arken    | Mone Mensson                   | Mona Mansson       | 546582     |               | 202101012121                                     | 24471388  | 2024-11-21 | 2024-11-25      |
| France   | 7894     | 7694            | Rattyrks kontritun-Arken | Mone Mehisson                  | More MansSon       | 198892     |               | 202191912121                                     | 24391090  | 2024-09-25 | 2/24/07-25      |
| 122.67   | 7894     | 7854            | Participa kommun-Arken   | Mona Milarran                  | More Marriston     | 423424     |               | 20210202222                                      | 51510477  | 2010.12.02 | 2023-22-21 2023 |
| 1748     | 7894     | 7894            | Dimikr kommun-Arken      | Maan Minuraa                   | Mana Managan       | 527295     |               | 10680808080 2026-03-11                           | 51080807  | 3026-03-10 | 3176-03-10      |
| Farmer   | 7904     | 7864            | Dimite home to be        | Mana Milassen                  | Mana Mission       | 176804     |               | 100000000000000000000000000000000000000          | 5000007   | 2022-01-10 | 2022-01-10      |

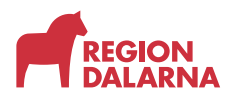

Om du väljer "Dokumentsymbolen" kan du öppna önskad fakturaspecifikation på en ny sida. Du kan även exportera underlaget till Excel genom att välja nerladdningssymbolen. Med hjälp av Excel kan du filtrera den nerladdade filen så att du lättare kan hitta de uppgifter du söker.

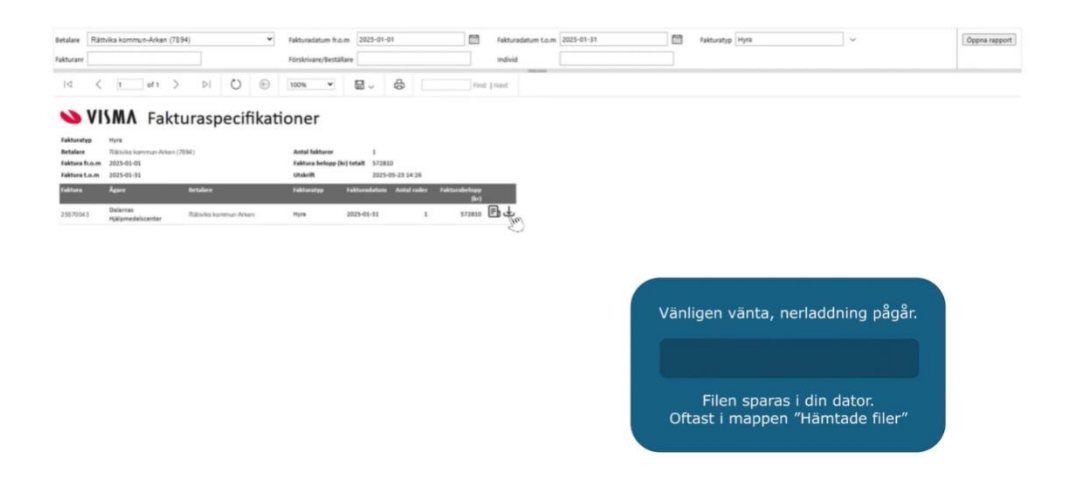

#### Filtrera fakturaspecifikationen i Excel

För att kunna filtrera fakturaspecifikationen behöver du välja rubriken "Radnr" i tabellens övre vänstra hörn.

Sedan väljer du "Data" i huvudmenyn och därefter väljer du "Filtrera".

Nu har du fått en filterknapp vid varje rubrik. Med filterknappen öppnar du en meny där du kan välja vilka värden i kolumnen som ska visas samt hur raderna i tabellen de ska sorteras utifrån den aktuella kolumnen.

| CE .      |                                                                    |                                                                                      |                                                                             |                       |                       |                                         |                                                                       |                                                                |                                        | 3-                                          |               | , x            |
|-----------|--------------------------------------------------------------------|--------------------------------------------------------------------------------------|-----------------------------------------------------------------------------|-----------------------|-----------------------|-----------------------------------------|-----------------------------------------------------------------------|----------------------------------------------------------------|----------------------------------------|---------------------------------------------|---------------|----------------|
| Arkiv Str | art infogs S                                                       | idlayout Formler Da                                                                  | ata Granska Visa Automatisera Ulive                                         | cklare Hjillp         |                       |                                         |                                                                       |                                                                |                                        | C Kommentar                                 | w 2           | Deining -      |
| Hareta a  | ) Från text/CSV<br>Från webb<br>Från tabelt interv<br>Hänta och to | III från bild -<br>D Senaste källoma<br>all D Befetliga anslutnin<br>ensformera dala | ger Fråger och ansktringer<br>Uppdates Framminger<br>Fråger och ansktringer | Deprivation Attacting | n. Sauput p. v Satera | And And And And And And And And And And | Snabblyllning<br>To bort dubbletter<br>Dataverifiering<br>Dataverityp | B <sup>ee</sup> Koroolidera<br>B <mark>il</mark> Data Modell - | Konsekvens-<br>analys *<br>Programming | Gruppers Dela app<br>grupp -<br>Disposition | Del-<br>summe | <u>ه</u> له له |
| 82        | VIXV                                                               | fx - Radnr                                                                           |                                                                             |                       |                       |                                         |                                                                       |                                                                |                                        |                                             |               |                |
| A         | C                                                                  | D                                                                                    | E                                                                           | F                     | G                     | н                                       | 1 1                                                                   | 1 3                                                            | к                                      |                                             | L             |                |
| -         | _                                                                  |                                                                                      |                                                                             |                       |                       |                                         |                                                                       |                                                                |                                        |                                             |               |                |
| Tatte     | * Retalare                                                         | Kand Ka                                                                              |                                                                             | Förskrivare namn      | Bestäflare name       | Autal                                   | Ny/Pågå/sa                                                            | Mottagare                                                      | Awliden datum                          | Karel                                       |               | Orde           |
| 1480      | 7894                                                               | 7485 M                                                                               | ora kommun-Luckan                                                           | Sven Svensson         | Sven Svensson         | 471538                                  | P                                                                     | 202101012121                                                   |                                        | 22261                                       | 1294          | 2022           |
| 1921      | 7894                                                               | 2485 M                                                                               | ora kommun-Lyckan                                                           | Sven Svensson         | Sven Svensson         | 562420                                  |                                                                       | 202101012121                                                   |                                        | 22150                                       | 1501          | 2022           |
| 1969      | 7894                                                               | 7894 RJ                                                                              | ittviks kommun-Arken                                                        | Sven Svensson         | Swen Swensson         | 315504                                  | Ð                                                                     | 19770707070707                                                 |                                        | 22401                                       | 1500          | 2022           |
| 1970      | 7834                                                               | 7854 Ra                                                                              | Ittviks kommun-Arken                                                        | Sven Svensson         | Sven Svenston         | 321850                                  | p                                                                     | 19770707070707                                                 |                                        | 22403                                       | 1500          | 2022           |
| 2306      | 7894                                                               | 7894 Ra                                                                              | ittviks kommun-Arken                                                        | 8MB Forskrivare       | BMB Forskrivare       | 92972                                   | 9                                                                     | 20090909090909                                                 |                                        | 21483                                       | 1543          | 2021           |
| 2307      | 7894                                                               | 7894 RJ                                                                              | ittviks kommun-Arken                                                        | 8M8 Förskrivare       | 8M8 Förskrivare       | 97318                                   | 2                                                                     | 200909090909                                                   |                                        | 18170                                       | 3399          | 2013           |
| 2637      | 7894                                                               | 7894 Ra                                                                              | ttvíks kommun-Arken                                                         | Anna Andersson        | Anna Andersson        | 412732                                  |                                                                       | 202101012121                                                   |                                        | 25020                                       | 3864          | 2025           |
| 0 2538    | 7894                                                               | 7894 Ra                                                                              | ittviks kommun-Arken                                                        | Anna Andersson        | Anna Andersson        | 419078                                  | 2                                                                     | 202101012121                                                   |                                        | 25020                                       | 3864          | 2025           |
| 1 5643    | 7894                                                               | 7894 RJ                                                                              | ittviks kommun Arken                                                        | Anna Andersson        | Anna Andersson        | 140065                                  | p                                                                     | 19770707070707                                                 |                                        | 15031                                       | 1091          | 2015           |
| 2 2724    | 7894                                                               | 7894 8.8                                                                             | ittvíks kommun-Arken                                                        | Anna Andersson        | Anna Andersson        | 345432                                  | p                                                                     | 202101012121                                                   |                                        | 24090                                       | 3324          | 2024           |
| 3 2725    | 7894                                                               | 7894 Ra                                                                              | ittviks kommun-Arken                                                        | Anna Andersson        | Anna Andersson        | 150778                                  | P                                                                     | 202101012121                                                   |                                        | 24090                                       | 1914          | 2024           |
| 6 2726    | 7894                                                               | 7894 RJ                                                                              | ittviks kommun-Arken                                                        | Anna Andersson        | Anna Andersson        | 156124                                  | p                                                                     | 202101012121                                                   |                                        | 54090                                       | 3314          | 2024           |
| 5 2727    | 7894                                                               | 7894 Ra                                                                              | ittvíks kommun-Arken                                                        | Anna Andersson        | Anna Andersson        | 161470                                  | P                                                                     | 202101012121                                                   |                                        | 24090                                       | 3314          | 2024           |
| 5 2728    | 7894                                                               | 7894 Ra                                                                              | ittviks kommun-Arken                                                        | Anna Andersson        | Anna Andersson        | 166819                                  | p                                                                     | 202101012121                                                   |                                        | 24090                                       | 1314          | 2024           |
| 1 2729    | 7894                                                               | 7894 Ra                                                                              | ittviks kommun-Arken                                                        | Anna Andersson        | Lisa Eriksson         | 172162                                  | D                                                                     | 202101012121                                                   |                                        | 54090                                       | 3814          | 2024           |

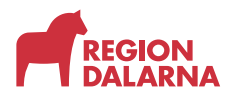

En annan bra funktion är "Lås fönsterrutor" som gör det möjligt för dig att alltid se rubrikerna.

| 6                 |        |                                    |                                      |                                                                               |                              |                                                                                                    |                                                                                                    |               |             |
|-------------------|--------|------------------------------------|--------------------------------------|-------------------------------------------------------------------------------|------------------------------|----------------------------------------------------------------------------------------------------|----------------------------------------------------------------------------------------------------|---------------|-------------|
| Arin              | : Sta  | rt Infoga                          | Sidlayout Formier                    | Data Granska <u>Visa</u> Automatisera U                                       | tvecklarır Hjälp             |                                                                                                    |                                                                                                    | 🖓 Kommentarer | 2 Deining + |
| 111<br>111<br>111 | ded.   | eg kidata - 4<br>Bedg<br>u [1] × u | -<br>12 Nr III American<br>fr √ 1400 | Nerenal<br>Toshanduganska Sidayout Vyhantearen<br>judbiyteng<br>Arbetabekoger | Nerigetion Stadinger<br>Visa | choner<br>child - Zoorna II Store Zoorna II Netto Celtar<br>Stational Zoorna II Store Store Stor | □ Out         □ Out         □ Out <t< th=""><th></th><th>,<br/>,</th></t<> |               | ,<br>,      |
| - A               | 8      | c                                  | D                                    | E                                                                             | F                            | 6                                                                                                    | Lis oversta seden prilg median du rullar genam retten av K                                                                                                    | L             | i           |
| 2                 | Radiir | Betalare                           | Kand                                 | Kund names                                                                    | Förskrivære mæmm             | Aeställare name                                                                                                    | Lis första kolumnen.<br>Behät första kolumnen synlig meden da rullar genom resten av                                                                                                    | Kundorder     | Orde        |
| 3                 | 1480   | 7094                               | 7465                                 | Mora kommun-Lyckan                                                            | Sven Svensson                | Sven Svensson                                                                                                    | Labybleet.                                                                                                    | 22261294      | 2022        |
| 4                 | 1921   | 7894                               | 7485                                 | Mora kommun-Lyckan                                                            | Sven Svensson                | Sven Svensson                                                                                                    | 562420 P 202101012121                                                                                                    | 22150501      | 2022        |
| 6                 | 1969   | 7894                               | 7894                                 | Rattviks kommun Arken                                                         | Sven Svensson                | Sven Svensson                                                                                                    | 316564 P 197707070707                                                                                                    | 22401500      | 2022        |
| 0                 | 1970   | 7894                               | 7894                                 | Rattviks kommun-Arken                                                         | Sven Svensson                | Sven Svensson                                                                                                    | 321850 P 197707070707                                                                                                    | 22401500      | 2022        |
| 1                 | 2506   | 7894                               | 7894                                 | Rattviks kommun-Arken                                                         | BMB Forskrivare              | BMB Forskrivare                                                                                                    | 91972 P 2009090909                                                                                                    | 21481543      | 2021        |
| 8                 | 2507   | 7894                               | 7894                                 | Rattviks kommun-Arken                                                         | 8MB Förskrivare              | BMB Förskrivare                                                                                                    | 97318 P 2009090909                                                                                                    | 18170399      | 2013        |
| 9                 | 2637   | 7894                               | 7894                                 | Rattviks kommun-Arken                                                         | Anna Andersson               | Anna Andersson                                                                                                    | 412732 P 202101012121                                                                                                    | 25020864      | 2025        |
| 10                | 2638   | 7894                               | 7894                                 | Rattviks kommun-Arken                                                         | Anna Andersson               | Anna Andersson                                                                                                    | 418078 P 202101012121                                                                                                    | 25020864      | 2025        |
| 11                | 2643   | 7894                               | 7894                                 | Rättviks kommun Arken                                                         | Anna Andersson               | Anna Andersson                                                                                                    | 140085 P 197707070707                                                                                                    | 15031091      | 2015        |
| 12                | 2724   | 7894                               | 7894                                 | Rattviks kommun-Arken                                                         | Anna Andersson               | Anna Andersson                                                                                                    | 145432 P 202101012121                                                                                                    | 24090314      | 2024        |
| 13                | 3736   | 2054                               | 7954                                 | Bittuiks bommun, Johan                                                        | Anna Andarson                | Anna Andarson                                                                                                    | 140778 D 307103017179                                                                                                    | 24090314      | 303.4       |

Markerar rutan som är under rubriken "Radnr". Välj sedan "Visa" i huvudmenyn och sedan "Lås fönsterrutor" och sedan "Lås fönsterrutor" igen. Nu kommer rubrikerna vara synliga även om du rullar längre ner i tabellen.

Med filterknappen kan du välja hur listan ska sorteras eller om du vill filtrera för att se ett urval av listan.

Till exempel kan du filtrera tabellen så att du kan se hyror för hjälpmedel som ni hyr trots att mottagaren är avliden.

| CE.               |                       |                   |                                                                              |                                             |                                                 |                                            |                                                                |                                                                  |                      |              |
|-------------------|-----------------------|-------------------|------------------------------------------------------------------------------|---------------------------------------------|-------------------------------------------------|--------------------------------------------|----------------------------------------------------------------|------------------------------------------------------------------|----------------------|--------------|
| ARIN 3            | Sart Infoga           | Sidlayout Formier | Data Granska <u>Visa</u> Automatisera U                                      | wecklare Hjillp                             |                                                 |                                            |                                                                | P                                                                | Kommentarer          | Detring      |
| Seriel<br>Seriel  | t eg kuluti e<br>Bøde | ta Ng BE Atlantik | Marmal Forhandogranska Sollayout Vyhantearen<br>jälleytöing<br>Arbetabokarer | Nexigntion Stodinger Stodinger<br>Vise Vise | Zoome 100 Zoome in Nytt Ord<br>3 markeing Zoome | Lis Dels Color<br>Nonterrator - Discharter | this ide out sets     functional subview     his state to sets | larla Makron<br>Idar                                             |                      |              |
| B3                | ▼ 1 × √               | fa ~ 1480         |                                                                              |                                             |                                                 |                                            |                                                                |                                                                  |                      |              |
| A                 | 8 C                   | D                 | E                                                                            | F                                           | G                                               | н                                          | 1 1                                                            | J K                                                              | L.                   |              |
| 1.<br>Rate        | w_Betalare            | Kund              | Kund name                                                                    | _ Förskrivare namn                          | BestEllare name                                 | _Artal                                     | Ny/Pågår/Shut_Mottag                                           | areAvliden datam                                                 | Kundorder            | Orde         |
| 2                 | - 7894                | 7485              | <ul> <li>Mora kommun-Luckan</li> </ul>                                       | <ul> <li>Sven Svensson</li> </ul>           | <ul> <li>Sven Svensson</li> </ul>               | 471538                                     | P 202101                                                       | 112 Al Sectors fails statute till superior                       | 22201294             | - 2022       |
| 4 1921            | 7894                  | 7485<br>7894      | Mora kommun-Lyckan<br>Rättviks kommun-Arken                                  | Sven Svensson<br>Sven Svensson              | Sven Svensson<br>Sven Svensson                  | 562420<br>316504                           | P 202101<br>P 197707                                           | 222 91 Septera fide myante till äkista                           | 22150501<br>22401500 | 2022<br>2022 |
| 6 1970<br>7 2506  | 7894                  | 7894<br>7894      | Rattviks kommun-Arken<br>Rattviks kommun-Arken                               | Sven Svensson<br>BMB Forskrivare            | Sven Svensson<br>BMB Forskrivare                | 321850<br>91972                            | P 197707<br>P 200909                                           | 27C Sorgera efter färg<br>29G                                    | 22401500             | 2022<br>2021 |
| 8 2507<br>9 2637  | 7894                  | 7894<br>7894      | Rättviks kommun-Arken<br>Rättviks kommun-Arken                               | BMB Förskrivare<br>Anna Andersson           | BMB Förskrivare<br>Anna Andersson               | 97318<br>412732                            | P 200909<br>P 202105                                           | 96 Binty                                                         | 25020864             | 2013 2025    |
| 10 2538           | 7894                  | 7354<br>7894      | Rattviks kommun-Arken<br>Rattviks kommun-Arken                               | Anna Andersson<br>Anna Andersson            | Anna Andersson<br>Anna Andersson                | 438078<br>140086                           | P 202105<br>P 197707                                           | 112 You Kargon Siller : Avoiding datum<br>112 Falsani atlan Yang | 25020864<br>15031091 | 2025 2015    |
| 12 2724           | 7294                  | 7894              | Rattviks kommun-Arken<br>Rattviks kommun-Arken                               | Anna Andersson<br>Anna Andersson            | Anna Andersson                                  | 145432                                     | P 202103<br>P 202103                                           | 112<br>Datumfilter                                               | 24090314             | 2024         |
| 14 2726           | 7894                  | 7894              | Rättviks kommun Arken<br>Rättviks kommun Arken                               | Anna Andersson                              | Anna Andersson                                  | 156124                                     | P 202101                                                       | 212 TURI (Mile)                                                  | • 54090314           | 2024         |
| 6 1728            | 7894                  | 7894              | Rattviks kommun-Arken<br>Rattviks kommun-Arken                               | Anna Andersson<br>Anna Andersson            | Anna Andersson<br>Lisa Friksson                 | 166816                                     | P 202101<br>P 202101                                           | 212 - H (Markers allt)<br>213 (0-21225                           | 24090314<br>54090314 | 2024         |
| 8 2730            | 7254                  | 7894              | Rattviks kommun-Arken                                                        | Anna Andersson                              | Lisa Eriksson                                   | 177508                                     | P 202101                                                       | 112 0 2 mars<br>- 2011                                           | 54150774             | 2024         |
| 10 2712           | 7894                  | 7894              | Rättviks kommun Arken                                                        | Anna Andersson                              | Lisa Eriksson                                   | 188200                                     | P 202101                                                       | 113 (Terrina)                                                    | 54391233             | 2024         |
| 22 2734           | 7894                  | 7894              | Rattviks kommun-Arken                                                        | Anna Andersson                              | Lisa Eriksson                                   | 273346                                     | P 197707                                                       | 370                                                              | 26481047             | 2024         |
| 24 2736           | 7994                  | 7894              | Rattviks kommun-Arken                                                        | Anna Andersson                              | Lisa Eriksson                                   | 269774                                     | P 197707                                                       | inc                                                              | 24511941             | 2024         |
| 25 2757<br>26 27M | 7894                  | 7894              | Rättviks kommun-Arken<br>Rättviks kommun-Arken                               | Anna Andersson<br>Anna Andersson            | Lisa Eriksson                                   | 300466                                     | P 197707                                                       |                                                                  | 24511941             | 2024         |
|                   |                       | descent of 1      |                                                                              |                                             |                                                 |                                            |                                                                |                                                                  |                      |              |

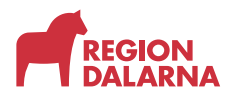

Gå till rubriken "Avliden datum". Välj rubrikens filterknapp. Avmarkera valet "Tomma" rutor i listan. Nu visas bara de rader som innehåller ett värde.

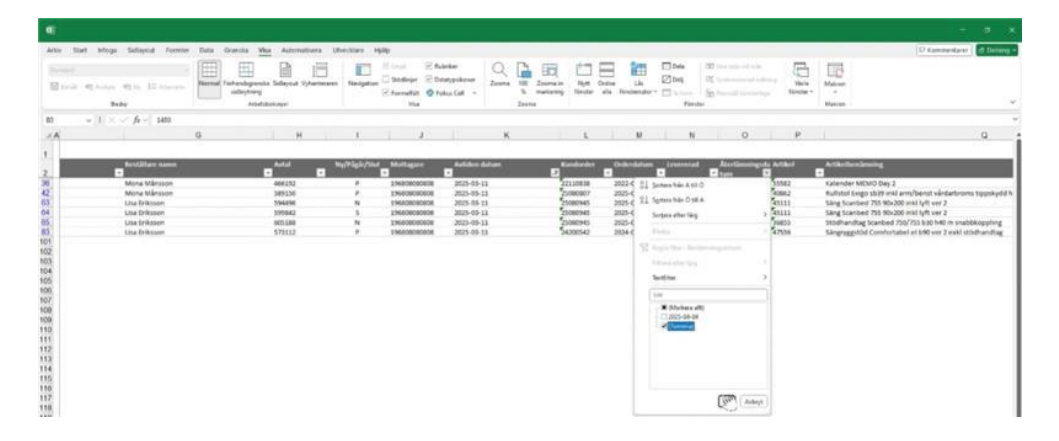

Om du vill förfina filtreringen ytterligare kan du vid rubriken "Återlämningsdatum" välja att bara visa de rader som är tomma, det vill säga där hjälpmedel inte är returnerade.

Tabellen visar nu hjälpmedel som fortfarande hyrs trots att mottagaren har avlidit.

Genom att använda filter i flera rubriker samtidigt kan du skapa uppföljningsunderlag och ta fram andra specifika uppgifter och kostnadsöversikter. Till exempel kan du ta fram översikt över de rullstolar som ditt tjänsteställe betalar och har uppföljningsansvar för.

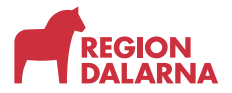

## Avslutning

Övriga avsnitt i utbildningen hittar du på vår hemsida.

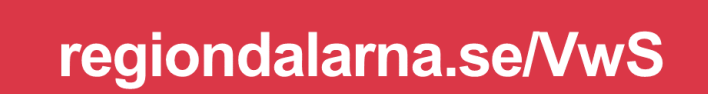

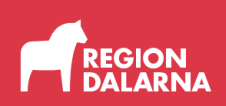